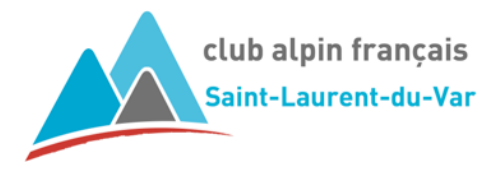

## Flash Info

## Nouveau portail de connexion FFCAM & outil de gestion des sorties

Une refonte du système de gestion des sorties a été mise en oeuvre par la FFCAM.

Le besoin est de rajeunir l'outil existant arrivé à bout de souffle et ne pouvant quasiment plus être maintenu.

La technologie ainsi que les usages ont évolué depuis la mise en place du système actuel. Cette évolution va permettre de bénéficier d'une approche moderne, avec une bien meilleure ergonomie, et d'un accès aisé depuis un smartphone.

Connexion unique via le portail FFCAM

Quel que soit votre rôle au sein du club (adhérent, encadrant, président de commission, président, etc), vous n'aurez plus qu'une seule façon d'accéder à ce nouvel outil. Il se fera via le portail FFCAM.

Vous serez alors identifié avec votre adresse mail et bien sur votre mot de passe. Une fois connecté, le système vous reconnaitra et vous aurez accès aux fonctionnalités qui vous sont attribuées selon votre rôle au sein du club, ainsi que l'accès aux clubs auxquels vous êtes inscrits.

On oubliera donc les différents profils attribués antérieurement ainsi que le point d'entrée de l'espace licencié. Tout se fera par le nouveau portail.

| <ul> <li>Iódération franzaise</li> </ul>                          |
|-------------------------------------------------------------------|
| des clubs alpins<br>et de montagne<br>Connexion<br>Adresse e-mail |
| Mot de passe                                                      |
| Connexion                                                         |

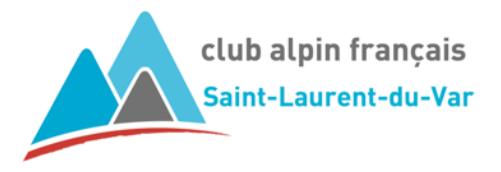

19/05/2025

Une fois connecté, vous aurez accès au module ALPI (activités ALpine, Planification, Inscription ainsi qu'un module d'accès à l'Espace licencié et à l'Extranet (pour les acteurs autorisés).

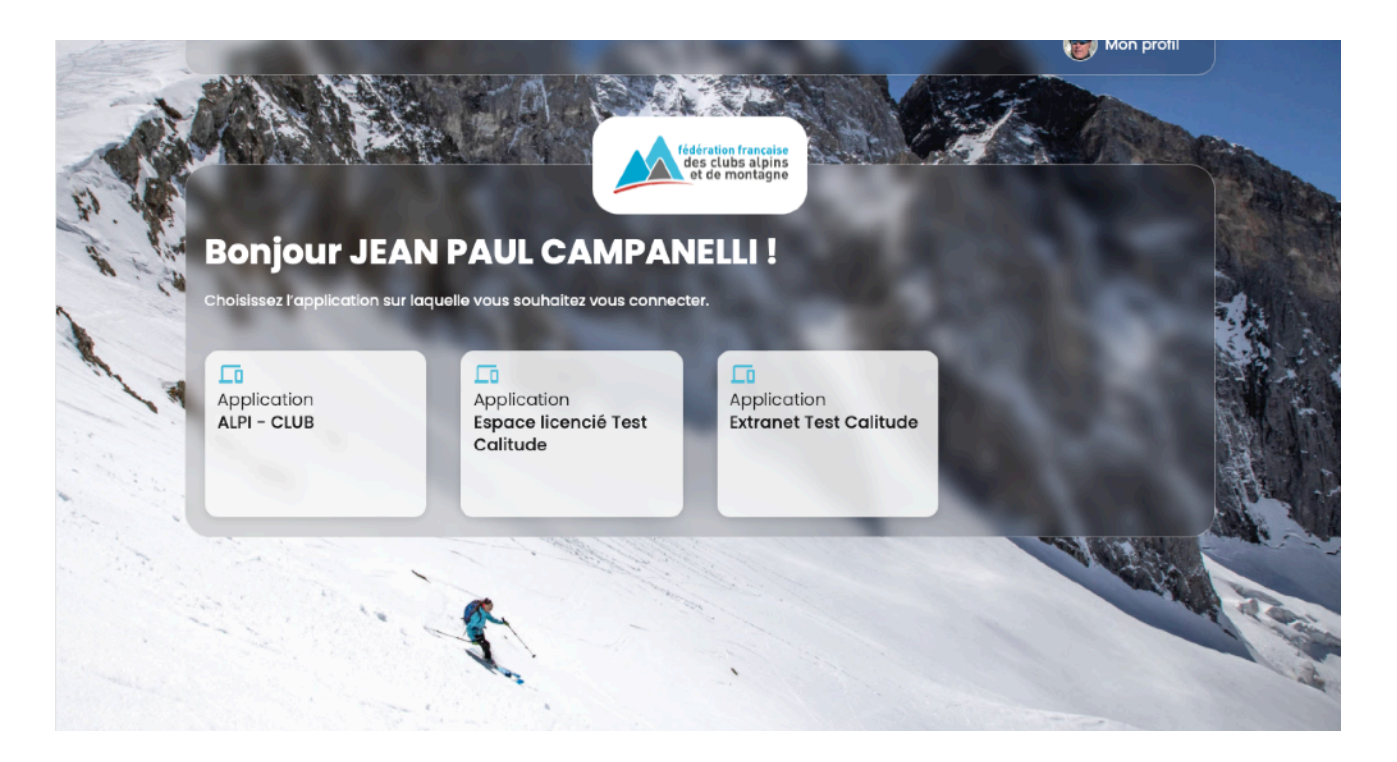

## Module de gestion des sorties ALPI

Les principales fonctions développées sont le suivantes :

- Créer et gérer des sorties facilement et avec une meilleure ergonomie
- Gérer des sorties passées : ajouter des photos et un CR
- S'inscrire et inscrire des participants unitairement ou en groupe (carte découverte compris)
- Liste d'attente des participants
- Dupliquer des sorties en masse et selon des récurrences
- Consulter l'historique de sorties des licenciés
- Consulter les données de formations des licenciés
- Paiement intégré des sorties via HelloAsso
- Points de départ des sorties et de rdv géolocalisés via Google Map
- Tableau de covoiturage
- Statistiques exportables
- Partage de ses sorties avec des clubs "amis"
- Notifications (pop-up et mail)
- Contacter les participants selon des filtres

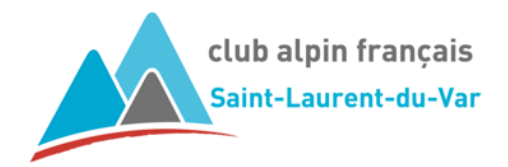

Mise en place

Le nouveau portail FFCAM sera opérationnel en juin

Vous recevrez à cet effet un mail de la FFCAM vous indiquant comment vous connecter au nouveau portail FFCAM.

L'accès à l'espace licencié et à l'extranet se fera à partir de ce moment par ce portail FFCAM.

Le démarrage du module ALPI interviendra la deuxième quinzaine du mois de juin

Le nouvel outil étant opérationnel, il faudra alors que le club le paramètre et forme les encadrants.

Il va en résulter une période intermédiaire pendant laquelle il faudra encore utiliser l'ancien système, tout en passant par le portail FFCAM. Une fois le nouveau système configuré et les encadrants formés, les sorties seront alors visibles dans le module ALPI. Il vous sera donné un top par mail pour utiliser ALPI.

A ce moment, l'accès aux inscriptions se fera toujours par le bouton « Inscription aux sorties » qui vous dirigera vers le nouvel agenda des sorties.

Inscription aux sorties

Le bouton « Accès espace licencié » disparaitra de fait car il n'aura plus de raison d'être.

Toutes le sorties à venir à partir de la date de changement et déjà saisies dans l'extranet se retrouvent dans ALPI.

Pour en savoir plus

Le cycle de vie des sorties a évolué. Les termes ne sont plus les mêmes mais le principe est quasiment identique.

|       | État des sorties |                              |          |          |          |  |  |
|-------|------------------|------------------------------|----------|----------|----------|--|--|
| Avant | PROJET           |                              | PLANNING | VALIDÉE  | RÉALISÉE |  |  |
| Après | BROUILLON        | EN ATTENTE DE<br>PUBLICATION | PUBLIÉ   | CONFIRMÉ | RÉALISÉ  |  |  |

Le tableau ci-après résume le cycle de vie des sorties. Il sera mis en ligne dans les FAQ.

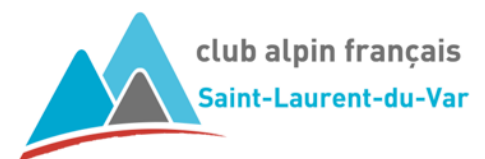

## PRINCIPE DES INSCRIPTIONS EN LIGNE AVEC ALPI

| Quand faire ?                                                | Qui fait ?                                         | Pourquoi faire ?                                                                          | Comment faire ? | État sortie                     |
|--------------------------------------------------------------|----------------------------------------------------|-------------------------------------------------------------------------------------------|-----------------|---------------------------------|
| À l'élaboration du<br>projet de sortie                       | Encadrant ou<br>son<br>délégataire                 | Définir les paramètres de la sortie                                                       | ALPI            | Brouillon                       |
| Une fois le projet de<br>sortie entièrement<br>renseigné     | Encadrant ou<br>son<br>délégataire                 | Demander la publication de la sortie                                                      | ALPI            | En attente<br>de<br>publication |
| A la demande de<br>publication reçue par<br>mail automatique | Responsable<br>d'activité ou<br>son<br>délégataire | Publier la sortie (si sortie<br>conforme)                                                 | ALPI            | Publiée                         |
| Pendant le créneau des<br>inscriptions                       | Adhérent                                           | Se PRÉ INSCRIT                                                                            | ALPI            | Publiée                         |
| Pendant le créneau des<br>inscriptions                       | ALPI                                               | Envoi d'un mail de confirmation de PRÉ INSCRIPTION                                        |                 | Publiée                         |
| Pendant le créneau des<br>inscriptions                       | Encadrant                                          | Vérifier qui veut s'inscrire et<br>INSCRIT (ou REFUSE)<br>l'adhérent                      | ALPI            | Publiée                         |
| Pendant le créneau des<br>inscriptions                       | ALPI                                               | Envoi d'un mail automatique de<br>confirmation d'INSCRIPTION ou<br>de REFUS               |                 | Publiée                         |
| Avant la sortie                                              | Responsable<br>d'activité ou<br>son<br>délégataire | Vérifier les paramètres de la sortie et donner son agrément                               | ALPI            | Confirmée                       |
| Avant la sortie                                              | Encadrant                                          | Donner le top départ + dernières<br>infos aux adhérents inscrits via le<br>mailing d'ALPI | ALPI            | Confirmée                       |
| Après la sortie                                              | ALPI                                               | Passe automatiquement la sortie<br>à Réalisée quand la date de la<br>sortie est dépassée  |                 | Réalisée                        |
| Après la sortie                                              | Encadrant                                          | Rentre le CR dans le champ<br>Commentaire de la sortie                                    | ALPI            | Réalisée                        |

Le tuto « Comment trouver et s'inscrire à une sortie » sera également mis à jour dans les FAQ

La FFCAM met à disposition une documentation utilisateur en ligne

Elle est accessible via ce <u>lien</u>. Celui-ci sera ajouté dans la page des liens du site <u>cafslv.com</u>